## INSTRUKCJA ZAPISU NA ZAJĘCIA

- 1. Wchodzimy na stronę www.strefazajec.pl
- 2. Klikamy w przycisk "Zaloguj się".

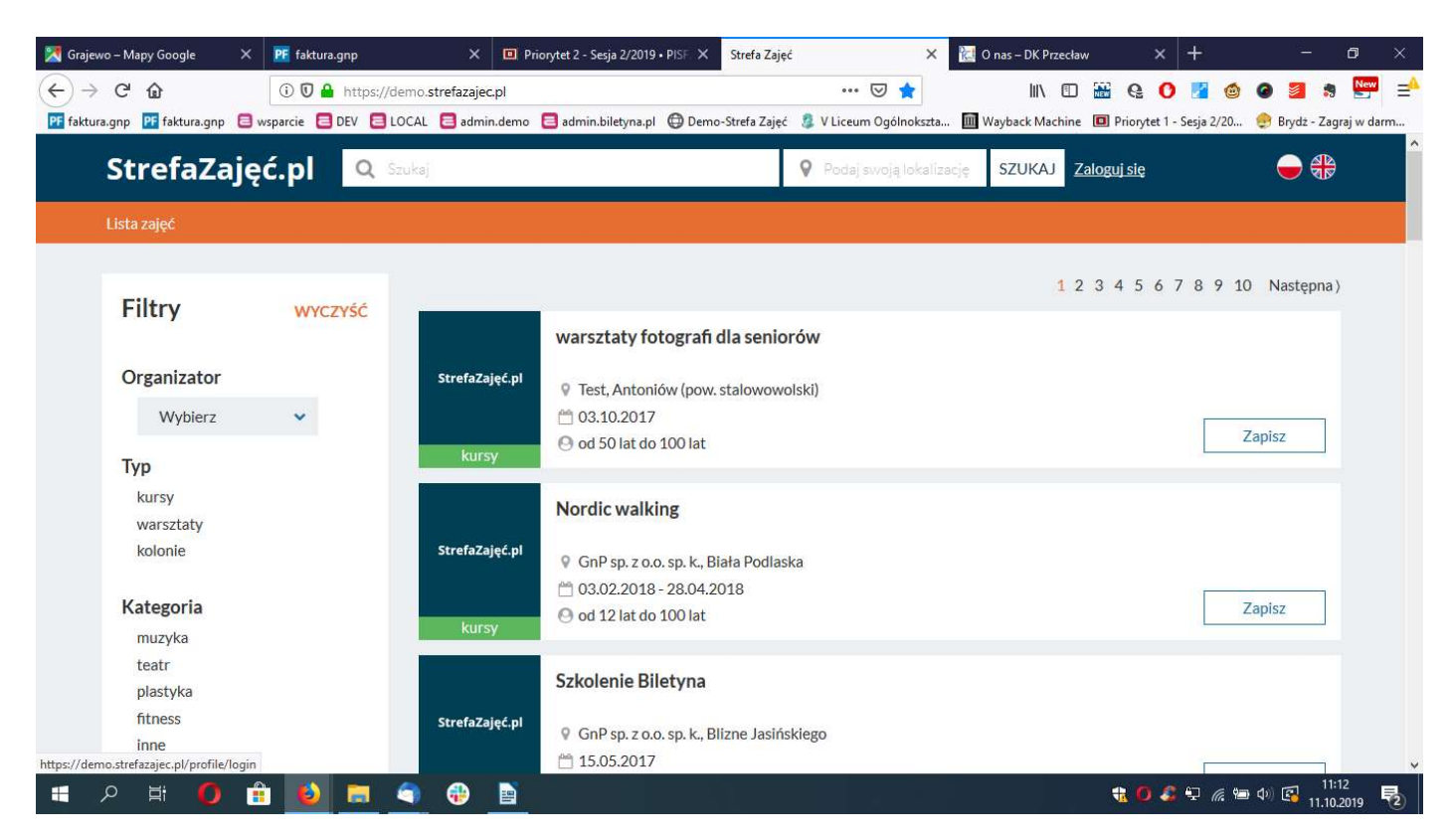

3. Jeżeli jest to nasza pierwsza wizyta to wypełniamy formularz "Zarejestruj się" (jeżeli jest to nasza kolejna wizyta to przechodzimy do punku 8).

| 🔀 Grajewo – Mapy Google 🛛 🗙 🛛                         | 👎 faktura.gnp                      | × Priorytet 2 - Sesja 2/2019                            | 9 • PISF. 🗙 Strefa Zajęd | e 🛛 🗙 😢                                                                      | O nas – DK Przec                                               | ław                             | × +                             | 2 <u>—</u> | ٥                  | ×                    |
|-------------------------------------------------------|------------------------------------|---------------------------------------------------------|--------------------------|------------------------------------------------------------------------------|----------------------------------------------------------------|---------------------------------|---------------------------------|------------|--------------------|----------------------|
| ← → C <sup>4</sup> ⓓ<br>pf faktura.gnp pf faktura.gnp | ① ① A https://demo.strefa<br>arcie | zajec.pl/profile/login<br>admin.demo 🗧 admin.biletyna.p | I 🌐 Demo-Strefa Zajęć    | ••• 💟 🏠<br>💈 V Liceum Ogólnokszta 🔟                                          | III\ 🗉<br>Wayback Machir                                       | D 🔛 🤮                           | 🚺 🛃 🙆<br>et 1 - Sesja 2/20      | 🙆 🌌        | 🏟 🔛<br>Cagraj w da | ⊒ <sup>4</sup><br>rm |
| StrefaZajęć                                           | .pl Q Szukaj                       |                                                         |                          | 💡 Podaj swoją lokalizację                                                    | SZUKAJ                                                         | Zaloguj się                     |                                 | -          | A                  | Â                    |
| Zaloguj się                                           |                                    |                                                         | Zare                     | jestruj się                                                                  |                                                                |                                 |                                 |            |                    |                      |
| Login                                                 |                                    |                                                         | Imię                     |                                                                              |                                                                |                                 |                                 |            |                    |                      |
| Hasło                                                 |                                    | 1.0                                                     | Nazv                     | visko                                                                        |                                                                |                                 |                                 |            | /                  |                      |
|                                                       |                                    |                                                         | E-ma                     | il (to będzie Twój login)                                                    |                                                                |                                 |                                 |            |                    |                      |
|                                                       | zaloguj                            |                                                         | Hasł                     | 0                                                                            |                                                                |                                 |                                 |            | 1                  |                      |
|                                                       | ni                                 | e pamiętasz hasła?                                      |                          |                                                                              |                                                                |                                 |                                 |            |                    |                      |
|                                                       | LUB                                |                                                         | Powf                     | tórz hasło                                                                   |                                                                |                                 |                                 |            | A                  |                      |
| Zat                                                   | loguj się przez Facebook           | a                                                       | 4                        | Rodzice zapisujący dzie<br>następnie dodać dziecko<br>tylko osoba powyżej 18 | <mark>ci:</mark> najpierw pro<br>o w swoim profi<br>roku życia | osimy zarejes<br>lu. Zarejestro | trować siebie,<br>ować się może | a          |                    |                      |
| 🗄 🤉 🗄 🤇 🔒                                             | 赵 🚍 🍕 🍕                            |                                                         |                          |                                                                              |                                                                | 1                               | 🎩 🗣 🌈 🍋                         | ) (1) 🔂 11 | 11:13<br>10.2019   | <b>1</b> 2)          |

4. Po kliknięciu w przycisk "zarejestruj się" nasze konto zostaje utworzone, a my zostajemy do niego przeniesieni. Automatycznie dostajemy także mailową prośbę potwierdzenia e-mailu, jednakże żeby taki mail został do nas wysłany musimy nacisnąć tekst "kliknij tutaj".

|             |     | Twoje<br>Jan Ko<br>Prosin<br>otrzyr<br>jankowals<br>Telefon<br>Data uro<br>id profilu<br>43425<br>*Prosimy<br>edytu | konto<br>Dwalski (janko<br>ny o potwierdzenie ad<br>nasz na maila<br>ki@gmail.com<br>dzenia<br>u<br>o uzupełnienie profilu<br>uj twój profil n | owalski@gmi<br>dresu email - klikni<br>owy profil dziecka | ail.com) | dnie z instrukacjami, które | ) |
|-------------|-----|----------------------------------------------------------------------------------------------------|----------------------------------------------------------------------------------------------------|-----------------------------------------------------------|----------|-----------------------------|---|
| Twoje kursy |     |                                                                                                    |                                                                                                    |                                                           |          |                             |   |
| # Nazwa ku  | rsu | Grupa                                                                                                    | Miejsce                                                                                                    | Start                                                     | Status   | Akcje                       |   |

5. Klikamy w przycisk "edytuj twój profil" w celu uzupełnienia reszty informacji.

|  | Prosimy o potwierdzenie ad                                                                                                    | fresu email - kliknij tutaj i postępuj zgod | inie z instrukacjami, które |
|--|----------------------------------------------------------------------------------------------------|---------------------------------------------|-----------------------------|
|  | E-mail<br>przemysław.sacharczuk@biletyna<br>Telefon<br>Data urodzenia<br>Id profilu<br>43425<br>*Prosimy o uzupełnienie profilu<br>edytuj twój profil n | .pl<br>owy profil dziecka                   |                             |
|  |                                                                                                    |                                             |                             |

6. Uzupełniamy puste pola a następnie naciskamy przycisk "zapisz".

|                                                                     | Edycja profilu Jan Kowalski |       |
|---------------------------------------------------------------------|-----------------------------|-------|
| Dane kontaktowe                                                     | Adres zamiesz               | kania |
| Imię                                                                | Ulica i numer dom           | u     |
| Jan                                                                 |                             |       |
| Nazwisko                                                            | Kod pocztowy                |       |
| Kowalski                                                            |                             |       |
| Data urodzenia (np. 1981-10-24)<br>Płeć<br>O mężczyzna<br>O kobieta | Miasto                      |       |
| Telefon kontaktowy                                                  |                             |       |
| Kontaktowy adres e-mail                                             |                             |       |
| jankowalski@gmail.com                                               | 1                           |       |
|                                                                     |                             |       |
|                                                                     | 20032                       |       |

7. Jeżeli jesteśmy rodzicami i chcemy zapisać nasze dziecko na jakiekolwiek zajęcia klikamy w zielony przycisk "nowy profil dziecka". Po czym uzupełniamy wszystkie pola formularza.

| Т                               | worzenie nowego | profilu dziecka    |  |
|---------------------------------|-----------------|--------------------|--|
|                                 | d.              | A                  |  |
| Dane kontaktowe                 |                 | Adres zamieszkania |  |
| Imię                            |                 | Ulica i numer domu |  |
| Nazwisko                        |                 | Kod pocztowy       |  |
| Data urodzenia (np. 1981-10-24) |                 | Miasto             |  |
| Płeć                            |                 |                    |  |
| O kobieta                       |                 |                    |  |
| Telefon kontaktowy              |                 |                    |  |
| Kontaktowy adres e-mail         |                 |                    |  |
|                                 |                 |                    |  |
|                                 |                 |                    |  |
|                                 | zapisz          |                    |  |

8. Jeżeli to nasza kolejna wizyta wypełniamy formularz "Zaloguj się", podając login oraz hasło a następnie klikając przycisk "zaloguj".

| Zaloguj się |         |  |
|-------------|---------|--|
| Login       |         |  |
|             |         |  |
| Hasło       |         |  |
|             |         |  |
|             | zaloguj |  |

9. Jeżeli nie pamiętamy hasła wpisujemy login a hasło uzupełniamy losowymi znakami np. "ASD123", po czym klikamy przycisk "zaloguj". Gdy logowanie nie powiedzie się klikamy w tekst "kliknij tu jeżeli zapomniałeś hasła" i postępujemy zgodnie z wytycznymi resetowania hasła

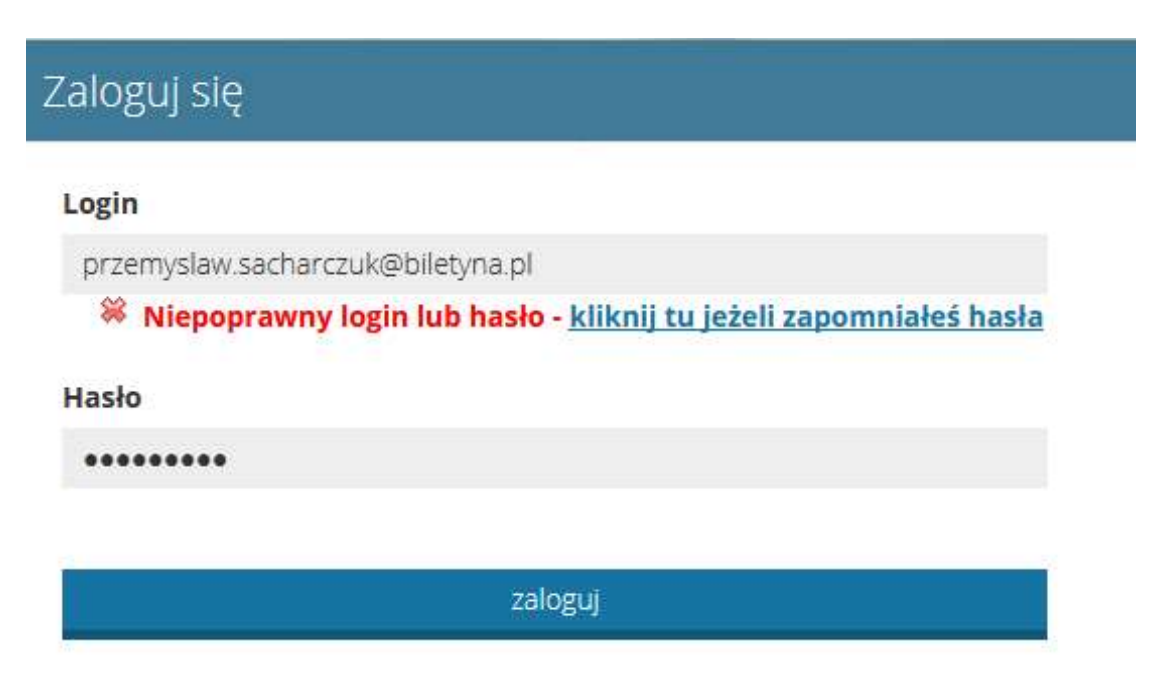

10. Po udanym procesie logowania możemy wyszukać interesujące nas warsztaty, zajęcia, instrukcje przy użyciu nawigacji zlokalizowanej na górze strony jak i wyszukiwarki znajdującej się poniżej.

|   | StrefaZajęć.pl                                                                             | <b>Zajęcia</b> Warsztaty                                                                                                    | Instytucje Moje konto                                                                                                    |                                                                                                    |    |
|---|--------------------------------------------------------------------------------------------|----------------------------------------------------------------------------------------------------|----------------------------------------------------------------------------------------------------|----------------------------------------------------------------------------------------------------|----|
|   | Lista zajęć                                                                                |                                                                                                    |                                                                                                    | Zaloguj się                                                                                                    |    |
| Ø |                                                                                            | 4 K<br>z aby wyszukać zajęcia                                                                                                    |                                                                                                    |                                                                                                    | 75 |
|   | Lato z kulturą- tańce<br>liniowe i w kręgu<br><sup>Bałucki Ośrodek Kultury</sup>           | Fotografia<br>portretowa<br>Służewski Dom Kultury w Dzielnicy<br>Moketów m. st. Warszawy                                                                       | PRACOWNIA FILCU<br>Miejski Ośrodek Kultury w<br>Józefowie                                                                                                 | CERAMIKA NA<br>LATO dorośli<br>Centrum Kultury ZAMEK                                                                                       |    |
|   | Filia: Centrum Edukacji Kulturowej<br>NA ŻUBARDZKIEj<br>Wiek: 16 - 80<br>Start: 2018-08-03 | Start: 2018-10-08<br>Popularność: 1 polubienie                                                                                                    | Wiek: 6 - 100<br>Start: 2018-10-02<br>Popularność: 1 polubienie                                                                                           | Wiek: 14 - 99           Start: 2018-08-09           Popularność: 0 polubień                                                                |    |
|   | Popularność: 19 polubień<br>Zapisz                                                         | Co to znaczy dobry portret? Jak<br>pracować z modelem/modelką? Jak<br>pracować ze sztucznym<br>oświetleniem (studio) a jak ze<br>światlem zastanym? Uczestnicy | Uczestnicy poznają tajniki<br>wykonania form płaskich i<br>przestrzennych oraz form<br>użytkowych np.: niepowtarzalna<br>torebka, ozdobny szał czy makata | Zajęcia ceramiczne dla młodzieży i<br>dorosłych są odpoczynkiem od<br>codziennego zglełku i okazją do<br>rozwijania swoich pasji. Do zajęć |    |

11. Po wybraniu interesujących zajęć, warsztatów przechodzimy do nich po czym naciskany przycisk "zapisz".

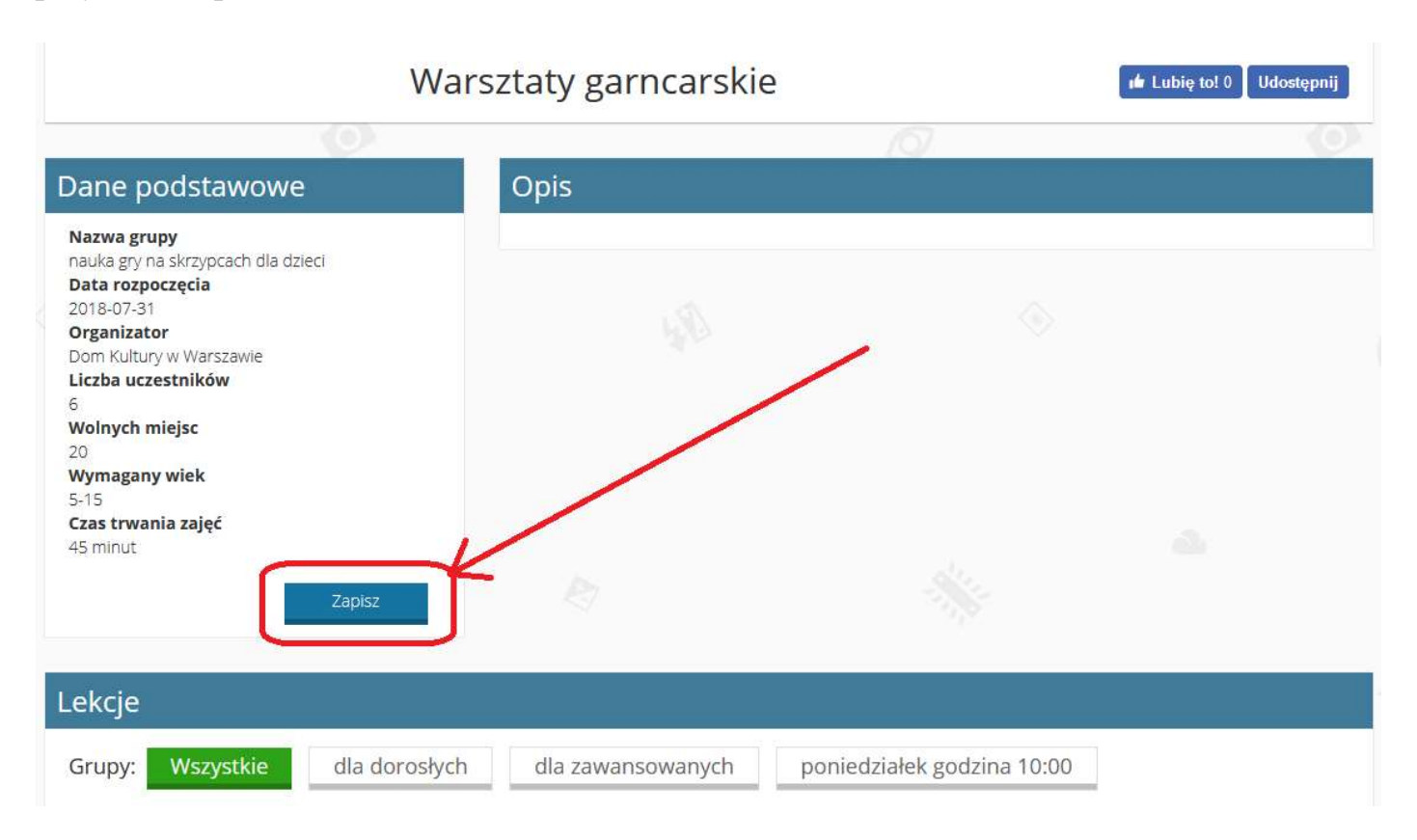

12. Wybieramy osobę, która ma zostać zapisana na zajęcia i klikamy "zapisz".

| Wybierz konto                              | ×      |
|--------------------------------------------|--------|
| Jan Kowlaski - 49 I.<br>zalogowany         | Zapisz |
| Adrian Kowalski - 15 I.<br>konto powiązane | Zapisz |
| Paweł Kowalski - 6 l.<br>konto powiązane   | Zapisz |
|                                            | Anuluj |

13. Po wybieraniu szablonu płatności, grupy, wpisaniu ewentualnych uwag, które zostaną przekazane do organizatora zajęć i zaakceptowaniu regulaminu i wymaganych zgód, naciskamy przycisk "zapisz" lub "zapisz i opłać" jeżeli zapisanie się na zajęcia wymaga dokonania płatności.

| A De Care de la Care de la Care de Care de |                                                                                                    |
|----------------------------------------------------------------------------------------------------|----------------------------------------------------------------------------------------------------|
| 0 100% 70,00 zł (razem 700,00 zł                                                                                                    | zł w 10 ratach)                                                                                                    |
| llurari dadatkawa                                                                                                    |                                                                                                    |
| owagi uouarkowe                                                                                                    |                                                                                                    |
|                                                                                                    |                                                                                                    |
|                                                                                                    |                                                                                                    |
|                                                                                                    |                                                                                                    |
|                                                                                                    |                                                                                                    |
|                                                                                                    |                                                                                                    |
|                                                                                                    |                                                                                                    |
| * Upoważniam GnP sp. z o.o                                                                                                    | . sp. k., ul. Kościuszki 23, 05-082 Blizne Jasińskiego, NIP 5222868457, Regon 141172460, KRS 0000437095, operatora portal                                                                                                    |
| trefazajec.pl do przekazania da                                                                                                    | nych osobowych do GnP sp. z o.o. sp. k., ul. Kościuszki 23, 05-082 Blizne Jasińskiego (NIP: 5222868457) celem zawarcia                                                                                                    |
| imowy uczestnictwa w zajęciac                                                                                                    | h / warsztatach.                                                                                                    |
| Kontakt do administratora                                                                                                    | a danych GnP sp. z o.o. sp. k.: , tel.                                                                                                    |
| <ul> <li>Zakres przekazanych dany<br/>również dano ich opiekum</li> </ul>                                                                                                    | /cn obejmuje imię, nazwisko, emali, telefon, adres, data urodzenia. W przypadku niepernoletnich przekazywane są                                                                                                    |
| rownez dane ich opiekuna                                                                                                    | a prawnego.                                                                                                    |
| * Wyrażam zgode na nieodp                                                                                                    | łatne utrwalenie i publikowanie mojego wizerunku/wizerunku mojego dziecka (w formie fotograficznej i filmowej) prze                                                                                                    |
|                                                                                                    | ki 23. 05-082 Blizne lasińskiego (NIP; 5222868457), zgodnie z art. 81 ust. 1 Ustawy o prawie autorskim i prawach                                                                                                    |
| GnP sp. z o.o. sp. k., ul. Kościuszl                                                                                                    | the second second s |
| SnP sp. z o.o. sp. k., ul. Kościuszl<br>pokrewnych z dnia 4 lutego 1994                                                                                                    | 4 r. (Dz.U. 1994 r. Nr 24 poz. 83). Jednocześnie oświadczam, że moja zgoda dotyczy fotografii i materiału filmowego                                                                                                    |
| GnP sp. z o.o. sp. k., ul. Kościuszl<br>pokrewnych z dnia 4 lutego 1994<br>przedstawiających mój wizerun                                                                                                    | 4 r. (Dz.U. 1994 r. Nr 24 poz. 83). Jednocześnie oświadczam, że moja zgoda dotyczy fotografii i materiału filmowego<br>ek/wizerunek mojego dziecka, dokumentujących wszelkie formy zajęć oraz imprez organizowanych przez GnP sp. z o.o.                                                                                                    |
| 5nP sp. z o.o. sp. k., ul. Kościusz<br>pokrewnych z dnia 4 lutego 199<br>przedstawiających mój wizerun<br>sp. k. oraz, że rozpowszechniani                                                                                                    | 4 r. (Dz.U. 1994 r. Nr 24 poz. 83). jednocześnie oświadczam, że moja zgoda dotyczy fotografii i materiału filmowego<br>ek/wizerunek mojego dziecka, dokumentujących wszelkie formy zajęć oraz imprez organizowanych przez GnP sp. z o.o.<br>e przez GnP sp. z o.o. sp. k. mojego wizerunku/wizerunku mojego dziecka w formie fotografii i materiału filmowego mo:                                                                                                    |
| 5nP sp. z o.o. sp. k., ul. Kościusz<br>pokrewnych z dnia 4 lutego 1994<br>przedstawiających mój wizerum<br>sp. k. oraz, że rozpowszechniani<br>syć realizowane bez ograniczeń                                                                                                    | 4 r. (Dz.U. 1994 r. Nr 24 poz. 83). jednocześnie oświadczam, że moja zgoda dotyczy fotografii i materiału filmowego<br>eK/wizerunek mojego dziecka, dokumentujących wszelkie formy zajęć oraz imprez organizowanych przez GnP sp. z o.o.<br>ie przez GnP sp. z o.o. sp. k. mojego wizerunku/wizerunku mojego dziecka w formie fotografii i materiału filmowego mo:<br>czasowych za pośrednictwem dowolnego medium.                                                                                                    |
| anP sp. z o.o. sp. k., ul. Kościuszi<br>pokrewnych z dnia 4 lutego 199<br>przedstawiających mój wizerum<br>p. k. oraz, że rozpowszechniani<br>pyć realizowane bez ograniczeń                                                                                                    | 4 r. (Dz.U. 1994 r. Nr 24 poz. 83). jednocześnie oświadczam, że moja zgoda dotyczy fotografii i materiału filmowego<br>ek/wizerunek mojego dziecka, dokumentujących wszelkie formy zajęć oraz imprez organizowanych przez GnP sp. z o.o.<br>ie przez GnP sp. z o.o. sp. k. mojego wizerunku/wizerunku mojego dziecka w formie fotografii i materiału filmowego mo:<br>czasowych za pośrednictwem dowolnego medium.                                                                                                    |
| SnP sp. z o.o. sp. k., ul. Kościuszi<br>pokrewnych z dnia 4 lutego 199-<br>przedstawiających mój wizerum<br>sp. k. oraz, że rozpowszechniani<br>sp. k. oraz, że rozpowszechniani<br>sp. k. oraz, że rozpowszechniani<br>sp. k. oraz, że rozpowszechniani<br>sp. k. oraz, sp. sp. sp. sp. sp. sp. sp. sp. sp. sp.                                                                                                    | 4 r. (Dz. U. 1994 r. Nr 24 poz. 83). jednocześnie oświadczam, że moja zgoda dotyczy fotografii i materiału filmowego<br>ek/wizerunek mojego dziecka, dokumentujących wszelkie formy zajęć oraz imprez organizowanych przez GnP sp. z o.o.<br>ie przez GnP sp. z o.o. sp. k. mojego wizerunku/wizerunku mojego dziecka w formie fotografii i materiału filmowego mo<br>czasowych za pośrednictwem dowolnego medium.<br>wanie newslettera tj. informacji dotyczących oferty zajęć i wydarzeń kulturalnych organizowanych przez GnP sp. z o.o. :<br>i e lazińskiego (NID-522786K27) zawieralegone informacjic bandlowa w rozumieniu Ustawy z dnia 18.07 2002 r. o.                                                                                                    |
| 5nP sp. z o.o. sp. k., ul. Kościusz<br>pokrewnych z dnia 4 lutego 199-<br>predstawiąjących mój wizerun-<br>sp. k. oraz, że rozpowszechniani<br>oyć realizowane bez ograniczeń<br>Wyrażam zgodę na otrzymy<br>k., ul. Kościuszki 23, 05-082 Biltz-<br>wiadczeniu usłu droga elektro                                                                                                    | 4 r. (Dz.U. 1994 r. Nr 24 poz. 83). jednocześnie oświadczam, że moja zgoda dotyczy fotografii i materiału filmowego<br>ek/wizerunek mojego dziecka, dokumentujących wszelkie formy zajęć oraz imprez organizowanych przez GnP sp. z o.o.<br>ie przez GnP sp. z o.o. sp. k. mojego wizerunku/wizerunku mojego dziecka w formie fotografii i materiału filmowego mo:<br>czasowych za pośrednictwem dowolnego medium.<br>wanie newslettera tj. informacji dotyczących oferty zajęć i wydarzeń kulturalnych organizowanych przez GnP sp. z o.o.<br>i glaśńskiego (NIP: 5222686457) zawierającego informację handlową w rozumieniu Ustawy z dnia 18.07.2002 r. o<br>nicran (Dz.U. 2016 r. noz. 1030) na udosteniony przez mnie adres poczyt velektornicznej.                                                                                                    |
| 5nP sp. z o.o. sp. k., ul. Kościusz<br>bokrewnych z dnia 4 lutego 1990<br>rzedstawiąjących mój wizerun-<br>sp. k. oraz, że rozpowszechniani<br>nyć realizowane bez ograniczeń<br>Wyrażam zgodę na otrzymy<br>" ul. Kościuszki 23, 05-082 Blizn<br>wiadczeniu usług drogą elektro                                                                                                    | 4 r. (Dz.U. 1994 r. Nr 24 poz. 83). jednocześnie oświadczam, że moja zgoda dotyczy fotografii i materiału filmowego<br>ek/wizerunek mojego dziecka, dokumentujących wszelkie formy zajęć oraz imprez organizowanych przez GnP sp. z o.o.<br>ie przez GnP sp. z o.o. sp. k. mojego wizerunku/wizerunku mojego dziecka w formie fotografii i materiału filmowego<br>czasowych za pośrednictwem dowolnego medium.<br>wanie newslettera tj. informacji dotyczących oferty zajęć i wydarzeń kulturalnych organizowanych przez GnP sp. z o.o. :<br>ie Jasińskiego (NIP: 5222868457) zawierającego informację handlową w rozumieniu Ustawy z dnia 18.07.2002 r. o<br>niczna (Dz.U. 2016 r., poz. 1030) na udostępniony przeze mnie adres poczty elektronicznej.                                                                                                    |

14. Zostaniemy przekierowani na stronę, na której wybierzemy nasz bank lub w przypadku braku naszego banku wybierzemy opcję MASTERCARD/VISA, zaakceptujemy regulamin i klikniemy "dalej".

15. Ostatnim krokiem będzie finalizowanie płatności poprzez kliknięcie przycisku

Aby sfinalizować płatność kliknij w poniższy przycisk

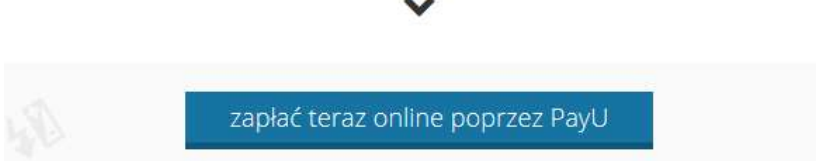

16. Następnie zostaniemy przeniesieni na stronę serwisu PayU, na której postępujemy zgodnie z instrukcjami na ekranie. Jeżeli cały proces płatności zostanie przeprowadzony prawidłowo wybrane zajęcia zostaną opłacone.

17. W przypadku wystąpienia problemów podczas płatności elektronicznej (zerwanie połączenia z internetem, wygaśnięcie sesji z powodu dłuższej nieaktywności) płatność możemy dokonać ponownie z poziomu naszego konta klikając przycisk "opłać teraz".

| Paweł Kowalsk<br>de edytuj profil | ci (konto cz                                                | łonka rodziny                                                                                | - id profilu 77)                                                                                                    | Î.                                                                                                    |                                                                                                    |                                                                                                    |
|-----------------------------------|-------------------------------------------------------------|----------------------------------------------------------------------------------------------|----------------------------------------------------------------------------------------------------|----------------------------------------------------------------------------------------------------|----------------------------------------------------------------------------------------------------|----------------------------------------------------------------------------------------------------|
| Nazwa <mark>kursu</mark>          | Grupa                                                       | Miejsce                                                                                      | Start                                                                                                    | Status                                                                                                    | Akcje                                                                                                    |                                                                                                    |
| <u>Akrobatyka</u>                 | Fotele                                                      | Dom kultury                                                                                  | 2018-09-03                                                                                                    | 🔞 oczekujący na płatność                                                                                                    | B                                                                                                    | opłać teraz                                                                                                    |
|                                   | Paweł Kowalsk<br>edytuj profil<br>Nazwa kursu<br>Akrobatyka | Paweł Kowalski (konto cz<br>& edytuj profil<br>Nazwa kursu Grupa<br><u>Akrobatyka</u> Fotele | Paweł Kowalski (konto członka rodziny         Ø edytuj profil       Miejsce         Nazwa kursu       Grupa       Miejsce         Akrobatyka       Fotele       Dom kultury | Paweł Kowalski (konto członka rodziny - id profilu 77)         Pedytuj profil       Miejsce       Start         Nazwa kursu       Grupa       Miejsce       Start         Akrobatyka       Fotele       Dom kultury       2018-09-03 | Paweł Kowalski (konto członka rodziny - id profilu 77)         Pedytuj profil       Start       Status         Nazwa kursu       Grupa       Miejsce       Start       Status         Akrobatyka       Fotele       Dom kultury       2018-09-03       Ø oczekujący na płatność | Paweł Kowalski (konto członka rodziny - id profilu 77)         Pedytuj profil       Start       Status       Akcje         Nazwa kursu       Grupa       Miejsce       Start       Status       Akcje         Akrobatyka       Fotele       Dom kultury       2018-09-03       Image: Constant Status       Image: Constant Status |

18. Płatności za kolejne miesiące dokonujemy przez wejście na nasze konto i wybranie opcji "płatności".

|     | Paweł Kowalski(kont | to członka rodzin | y - id profilu 77 | )          |            |       |           |
|-----|---------------------|-------------------|-------------------|------------|------------|-------|-----------|
| -   | 🖋 edytuj profil     |                   |                   |            |            |       |           |
| #   | Nazwa kursu         | Grupa             | Miejsce           | Start      | Status     | Akcje |           |
| 574 | Akrobatyka          |                   | Dom kultury       | 2018-09-01 | 🛇 zapisany |       | płatności |

a następnie zaznaczenie kolejnej opłaty (kolor czerwony sygnalizuje płatność wymaganą)

| Opłaty |                 |                  |          |          |  |  |  |
|--------|-----------------|------------------|----------|----------|--|--|--|
| Wybór  | Data należności | Kwota należności | Zapłaco  | ono      |  |  |  |
|        | 2016-09-14      |                  | 20,00 zł | 20,00 zł |  |  |  |
|        | 2016-09-30      |                  | 80,00 zł | 80,00 zł |  |  |  |
|        | 2016-10-31      |                  | 80,00 zł | 0,00 zł  |  |  |  |
|        | 2016-11-30      |                  | 40,00 zł | 0,00 zł  |  |  |  |
|        | 2016-12-31      |                  | 80,00 zł | 0,00 zł  |  |  |  |
|        | 2017-01-31      |                  | 40,00 zł | 0,00 zł  |  |  |  |
|        | 2017-02-28      |                  | 80,00 zł | 0,00 zł  |  |  |  |
|        | 2017-03-31      |                  | 80,00 zł | 0,00 zł  |  |  |  |
|        | 2017-04-30      |                  | 80,00 zł | 0,00 zł  |  |  |  |